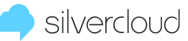

SilverCloud Content

| Open the Mobile Banking app and<br>enter your login credentials.       | 1 | Control     Control     Control     Control     Control     Control     Control     Control     Control     Control     Control     Control     Control     Control     Control     Control     Control                                                                                                        |  |
|------------------------------------------------------------------------|---|----------------------------------------------------------------------------------------------------|--|
| Click Login.                                                           | 2 | Foract Login     Login     Description of the second second sec |  |
| Select the share or loan account<br>you'd like the account number for. | 3 | 3:48 1<br>Accounts<br>CHECKING PLUS<br>Available**<br>Current<br>\$29.83<br>SPECIAL SAVINGS<br>Available**<br>Current<br>\$20.00<br>Current<br>\$20.00<br>MEMBERSHIP SHARE (REQUIRED) 9950<br>Available**<br>\$0.00<br>Current<br>\$0.01                                                                                                    |  |

## silvercloud | How do I locate my account number in Mobile Banking?

SilverCloud Content

|            | Click the Details link.                                                          | 4 |                                       | 3:48 🕇        |                 | .ıl 🕆 🖿 |
|------------|----------------------------------------------------------------------------------|---|---------------------------------------|---------------|-----------------|---------|
|            |                                                                                  |   |                                       | Accounts      | Account History |         |
| - <b>-</b> |                                                                                  |   |                                       | CHECKING PLUS |                 |         |
|            |                                                                                  |   |                                       | Available     |                 | \$29.83 |
|            |                                                                                  |   |                                       | Current       |                 | \$29.83 |
|            |                                                                                  |   |                                       | Details       |                 |         |
|            |                                                                                  |   | No recent transactions                |               |                 |         |
|            |                                                                                  |   |                                       |               |                 |         |
|            |                                                                                  |   |                                       |               |                 |         |
|            |                                                                                  |   |                                       |               |                 |         |
|            |                                                                                  |   |                                       |               |                 |         |
|            |                                                                                  |   |                                       |               |                 |         |
|            |                                                                                  |   |                                       |               |                 |         |
|            |                                                                                  | _ | 3:48 7                                |               | al 🗢 🗖          |         |
|            | Your ACH and MICR account number will be displayed.                              | 5 | <b>K</b> Back Ac                      | count Details |                 |         |
| 0          |                                                                                  |   | CHECKING PLUS                         |               |                 |         |
|            | Note: If you call the credit union                                               |   | Checking Plus                         |               |                 |         |
|            | and are asked to provide your                                                    |   | Current                               |               | \$29.83         |         |
|            | account number, you will only<br>need the last 8 digits of the<br>number listed. |   | Routing number                        |               | 322172797       |         |
|            |                                                                                  |   | ACH number                            | 100           | 010012345678    |         |
|            |                                                                                  |   | MICR                                  | 100           | 010012345678    |         |
|            |                                                                                  |   | Y I D interest<br>Prior year interest |               | \$0.00          |         |
|            |                                                                                  |   |                                       |               | ¢0100           |         |
|            |                                                                                  |   |                                       |               |                 |         |
|            |                                                                                  |   |                                       |               |                 |         |
|            |                                                                                  |   |                                       |               |                 |         |
|            |                                                                                  |   |                                       |               |                 |         |
|            |                                                                                  |   |                                       |               |                 |         |